# **Getting Started – Logging In**

1. To utilize library email, hover your cursor the "Site Logins" dropdown menu at the top right hand side of MyMetrolibrary. Click on "Email and Calendar."

|                                                                                                    | Search Q              |
|----------------------------------------------------------------------------------------------------|-----------------------|
| About + Staff + Human Resources + Media + Departments + Resources + Help                                         | - SITE LOGINS -       |
|                                                                                                    | MYMETROLIBRARY        |
| Pinned                                                                                                    | EMAIL & CALENDAR      |
|                                                                                                    | BASECAMP              |
| 3.7.16 UPDATE: OverDrive's iOS app problems                                                                      | COLLECTION HQ         |
| First Quarter Safety Training                                                                                    | HEALTHSMART           |
| Books On Parade!                                                                                                 | FLEX ACCOUNT          |
|                                                                                                    | LIBRARYAWARE          |
| What's New                                                                                                    | MAINTENANCE CONNECT   |
| whatsnew                                                                                                    | MAXCARE               |
| 3.7.16 UPDATE: OverDrive's iOS app problems                                                                      | METROU                |
| SUBMITTED BY TIM.SPINDLE ON MON, 03/07/2016 - 10:44                                                              | ORANGEBOY - SAVANNAH  |
| 3.7.16 UPDATE: OverDrive has release a new version of the OverDrive app for iOS that contains a number of fixes. | PAYCOM - EMPLOYEE     |
|                                                                                                    | PAYCOM - SUPERVISOR   |
|                                                                                                    | PERFORMANCE APPRAISAL |
| Tags: OverDrive                                                                                                  | SCHEDULE ANYWHERE     |
|                                                                                                    | SIGNUP/SPACES         |

You must login to access your e-mail. Depending on when you were hired to work for the Metropolitan Library System, your username will either be the first initial of your first name followed by your last name or your first name, period, last name. For example, Jane Doe's e-mail is jdoe@metrolibrary.org, so her username is jdoe. If she is a more recent hire, her email would be jane.doe@metrolibrary.org.

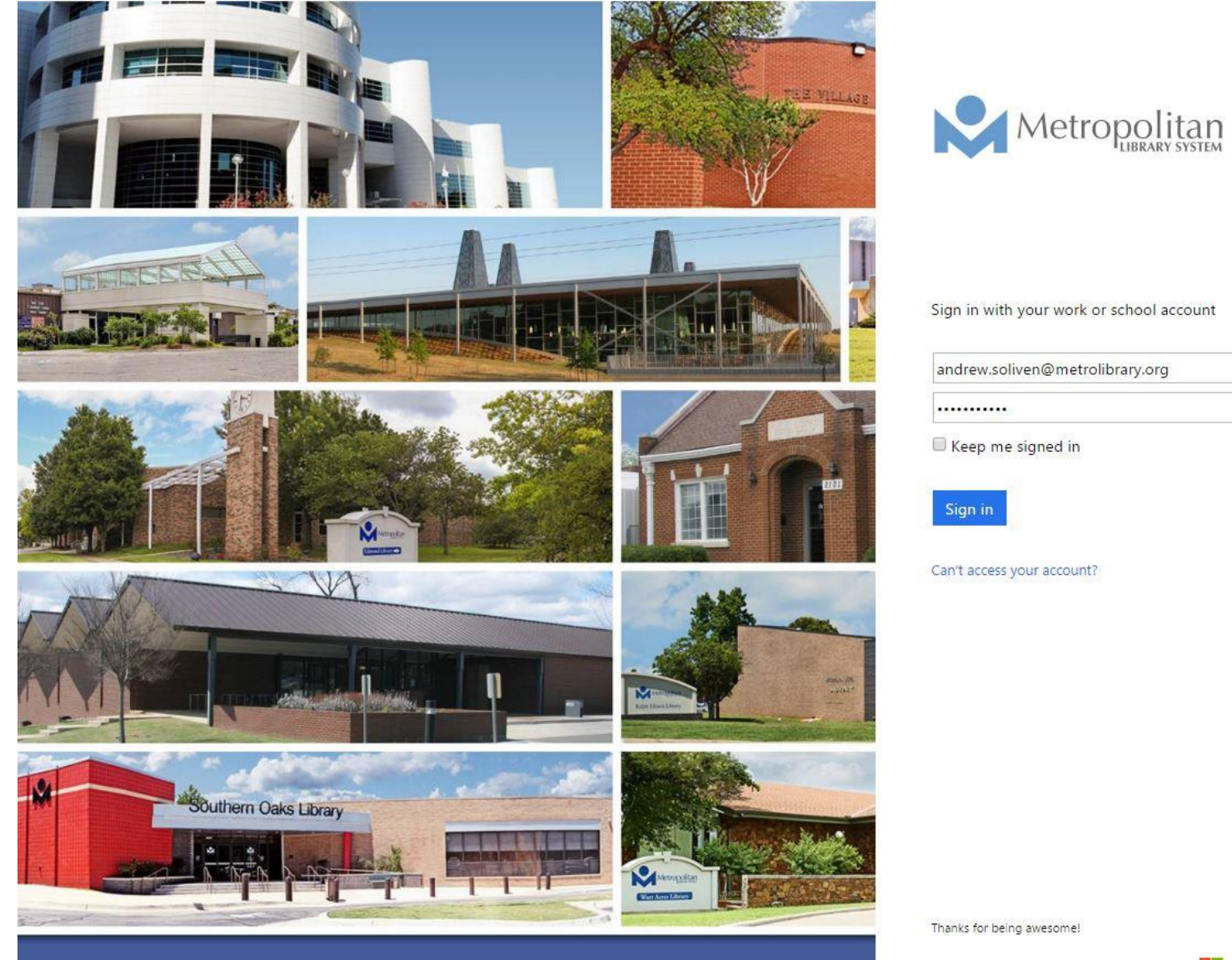

Microsoft

© 2016 Microsoft

Terms of use Privacy & Cookies

## **Getting Started – Inbox & Viewing Messages**

When you log in, the first thing you will see is your inbox. The screenshot below is the general view of the inbox. Click on any message in your Inbox to view the message. The message will appear to the right in your viewing pane.

| III Öffice 365                                         | Outlook                                                                                                    |                                                                                                    |
|--------------------------------------------------------|----------------------------------------------------------------------------------------------------|----------------------------------------------------------------------------------------------------|
| Search Mail and People 👂                               | 🕀 New   🛩 💼 Delete 🧧 Archive Junk   🛩 Sweep                                                                                                    | Move to Y Categories Y ···· 9 Undo                                                                                                    |
| ∧ Folders +<br>Clutter                                 | Inbox All ~                                                                                                    | New OKC tornado siren policy in effect as spring nears                                                                                                    |
| More                                                   | Christensen, Lucas                                                                                                    |                                                                                                    |
| ∧ Groups                                               | ReferenceUSA - Webinar Schedule Q2 8:26 AM<br>Good morning, Below is our 2nd quarter webinar schedule that I w                                          | Curtiss Ray<br>To: □ All Correspondents; > Tue 03/08/2016 8:04 AM                                                                                                    |
| Groups give teams a shared space for email, documents, | Curtiss Ray<br>New OKC tornado siren policy in effect as spring nears 8:04 AM<br>All, We are fast approaching spring and in Oklahoma that means t       | All,<br>We are fast approaching spring and in Oklahoma that means the potential for severe                                                                                                    |
| and scheduling events.<br>→ Browse                     | Stacy Schrank<br>Scholarship Opportunity for MLIS Students 7:57 AM<br>Staff, On behalf of the Friends of Libraries in Oklahoma (FOLIO) I w<br>Yesterday | weather. The below policy was recently put in place by the City of Oklahoma City.<br>This is good, now all 182 sirens in the Oklahoma, Canadian and Cleveland counties<br>will not sound all at once. This does not change how we treat severe weather. Please<br>refresh your memory of our policy.<br>http://my.metrolibrary.info/drupal/sites/default/files/documents/tornado-<br>procedures_0.pdf |
|                                                        | Stacy Schrank     Scholarship Info and Refund Dates at OU   Mon 4:15 PM     Thank you, Andrew – This is great info!! S. From: Andrew Soliven Se         | If you hear a siren in your area there is a more likely chance the severe weather is affecting your immediate area. Take the proper precautions and be safe.                                                                                                    |
|                                                        | kboies@sbcglobal.net<br>Dine Around for early Conference Attendees Mon 4:10 PM<br>Dine Around Make new connections and catch up with longtime co        | From The City of Oklahoma City's web page:<br>Shelter-in-place: that's the recommendation of Oklahoma City Emergency<br>Management whose advice to people is to shelter-in-place during tornado warnings.                                                                                                    |
|                                                        | Caire, Matthew                                                                                                    | Here is some interesting information on the origins of the tornado siren. The word<br>"tornado" still today strikes fear In some people.                                                                                                    |
|                                                        | Hi Andrew, Thanks! On Mon, Mar 7, 2016 at 1:50 PM, Andrew Soliv                                                                                         | History of Tornado Warning<br>In the United States and in many places across the world sirens became<br>commonplace following World War II.                                                                                                    |
|                                                        | Next week's GOAL Mon 1:52 PM We will also have Tracy Washington, Lead Librarian at RE. From: A                                                          | In the late 19 <sup>th</sup> century the US army was studying the science behind tornadoes and further study was being done by the <u>National Weather Bureau</u> on how and if to warn the public. It was decided in 1887 that there should be no warnings issued for                                                                                                    |
|                                                        | Stephany Dowd<br>1095-C Forms Mon 1:41 PM<br>Good afternoon, We are finalizing the 1095-C forms for all employ                                          | tornadoes, even the mention of the word "tornado" was banned. They believed that<br>these warnings would only cause more chaos and harm. This ban on tornado<br>warnings was held up until 1938. This all changed when in 1948 a tornado ripped<br>through Tinker Air Force base in Oklahoma killing many people and causing millions                                                                 |
|                                                        | Andrew Soliven                                                                                                    | of dollars of damage (Coleman et al. 2011).                                                                                                    |

## **Basic Tasks**

**Composing a Message**: Click the "New' button at the top to compose an e-mail. A blank email template will appear.

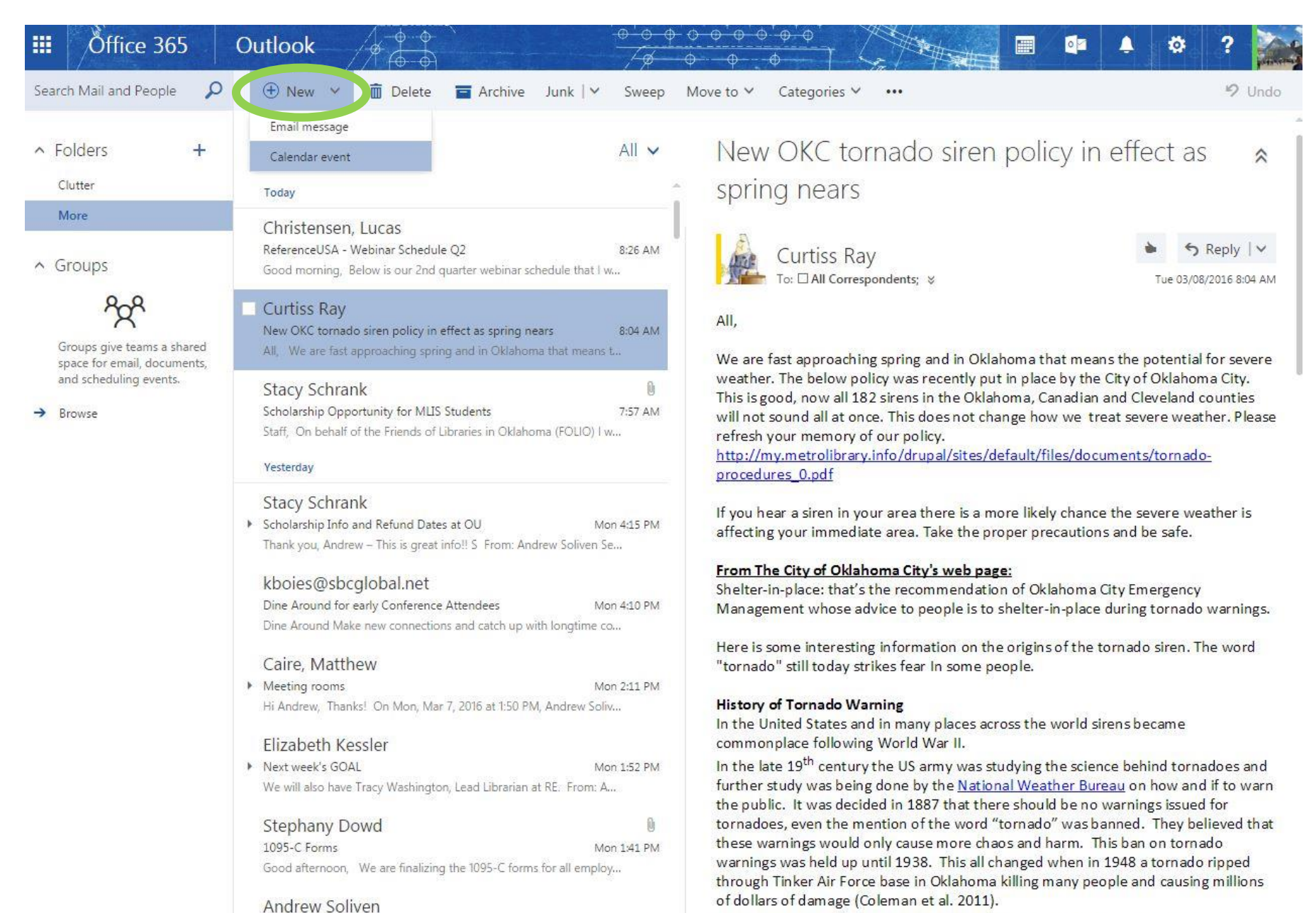

**Composing a Message**: Once the email template appears, you can begin composing your message. When you are finished composing, hit "send."

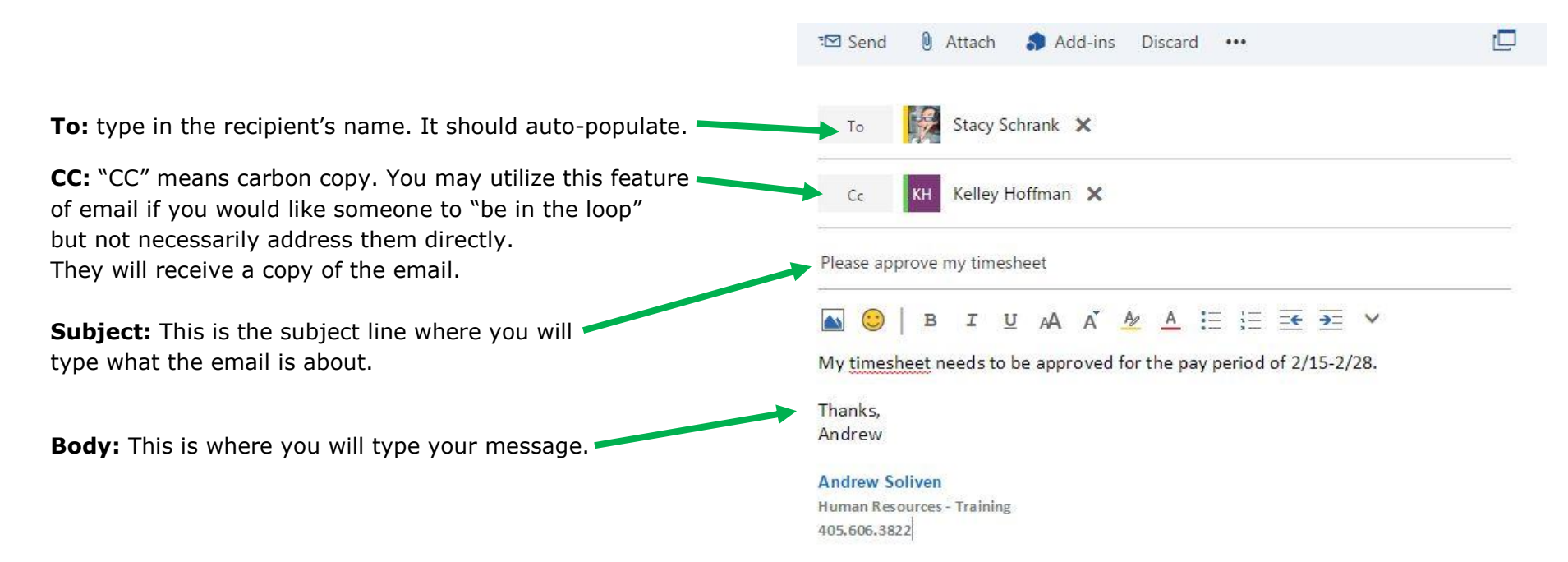

**Reply & Reply All:** When you receive a message and want to reply to it, you may reply to the sender or to all recipients of the original message. Please be advised that "reply all" should be used only when appropriate and not used to reply to an "all correspondents" email. Click on the reply button as shown below.

| spring nears                                                                                                    |                                         |
|----------------------------------------------------------------------------------------------------|-----------------------------------------|
| spring neurs                                                                                                    |                                         |
| Curtiss Ray                                                                                                    | ► <b>5</b> Reply   ∨                    |
| To: I All correspondents, 🤞                                                                                        | керіу                                   |
| All,                                                                                                    | Reply all                               |
|                                                                                                    | Forward                                 |
| <i>N</i> e are fast approaching spring and in Oklahoma the<br>weather. The below policy was recently put in place. | Reply all by meeting                    |
| This is good, now all 182 sirens in the Oklahoma, C                                                                | Reply by IM                             |
| refresh your memory of our policy.                                                                                 | Reply all by IM                         |
| <pre>ittp://my.metrolibrary.info/drupal/sites/default/fi<br/>procedures 0.pdf</pre>                                | Delete                                  |
|                                                                                                    | Delete all messages from Curtiss Ray    |
| f you hear a siren in your area there is a more likel<br>affecting your immediate area. Take the proper pre        | Move to Clutter                         |
|                                                                                                    | Mark as junk                            |
| Shelter-in-place: that's the recommendation of Ok                                                                  | Mark as phishing                        |
| Vanagement whose advice to people is to shelter-                                                                   | Mark as unread                          |
| Here is some interesting information on the origins                                                                | Flag                                    |
| tornado still today strikes lear in some people.                                                                   | Assign policy >                         |
| History of Tornado Warning                                                                                         | Print                                   |
| n the United States and in many places across the                                                                  | View message details                    |
| commonplace following World War II.<br>n the late 19 <sup>th</sup> century the US army was studying t              | Open in a separate window               |
| urther study was being done by the <u>National Weath</u>                                                           | <u>ter Bureau</u> on how and if to warn |

the public. It was decided in 1887 that there should be no warnings issued for tornadoes, even the mention of the word "tornado" was banned. They believed that these warnings would only cause more chaos and harm. This ban on tornado warnings was held up until 1938. This all changed when in 1948 a tornado ripped through Tinker Air Force base in Oklahoma killing many people and causing millions of dollars of damage (Coleman et al. 2011).

In 1950, in response to the onset of the Cold War and the threat of atomic warfare,

Forward: When you receive an e-mail and would like to forward it to another person, simply press forward. You have the option of adding your own message to the email or sending it as you received it.

> New OKC tornado siren policy in effect as \$ spring nears

> > Reply Reply all

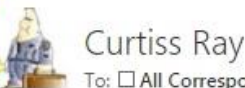

To: □ All Correspondents; 🖇

### All,

We are fast approaching spring and in Oklahoma t weather. The below policy was recently put in plac This is good, now all 182 sirens in the Oklahoma, C will not sound all at once. This does not change ho refresh your memory of our policy. http://my.metrolibrary.info/drupal/sites/default/fi procedures 0.pdf

If you hear a siren in your area there is a more like affecting your immediate area. Take the proper pre

### From The City of Oklahoma City's web page:

Shelter-in-place: that's the recommendation of Ok Management whose advice to people is to shelter-

Here is some interesting information on the origins "tornado" still today strikes fear In some people.

#### History of Tornado Warning

Forward Reply all by meeting Reply by IM Reply all by IM Delete Delete all messages from Curtiss Ray Move to Clutter Mark as junk Mark as phishing Mark as unread Flag Assign policy > Print View message details Open in a separate window

S Reply | >

In the United States and in many places across the commonplace following World War II.

In the late 19<sup>th</sup> century the US army was studying t

further study was being done by the National Weather Bureau on how and if to warn the public. It was decided in 1887 that there should be no warnings issued for tornadoes, even the mention of the word "tornado" was banned. They believed that these warnings would only cause more chaos and harm. This ban on tornado warnings was held up until 1938. This all changed when in 1948 a tornado ripped through Tinker Air Force base in Oklahoma killing many people and causing millions of dollars of damage (Coleman et al. 2011).

In 1950, in response to the onset of the Cold War and the threat of atomic warfare,